### PREPROFE

# Faire des sélections dans un texte à l'aide de la souris.

(beaucoup de ces astuces fonctionnent sous Works, Word, Publisher...)

#### Sélectionner un texte :

Faites glisser la souris sur le texte de droite à gauche ou inversement.

#### Sélectionner un mot :

Double-cliquez sur le mot.

#### Sélectionner une ligne de texte :

Déplacez le pointeur vers la gauche de la ligne jusqu'à ce qu'il change de direction, puis cliquez.

#### Sélectionner plusieurs lignes de texte :

Déplacez le pointeur vers la gauche des lignes jusqu'à ce qu'il change de direction, puis cliquez et faites-le glisser vers le haut ou vers le bas.

#### Sélectionner une phrase :

Maintenez la touche « CTRL » enfoncée, puis cliquez n'importe où dans la phrase.

#### Sélectionner un paragraphe :

Déplacez le pointeur vers la gauche du paragraphe jusqu'à ce qu'il change de direction, puis double-cliquez, ou bien triple -cliquez n'importe où dans le paragraphe.

#### Sélectionner plusieurs paragraphes :

Déplacez le pointeur vers la gauche des paragraphes jusqu'à ce qu'il change de direction, puis doublecliquez et faites-le glisser vers le haut ou vers le bas.

#### Sélectionner un grand bloc de texte :

Cliquez au début de la sélection, faites défiler jusqu'à la fin de la sélection, puis maintenez la touche « MAJ » enfoncée et cliquez.

#### Sélectionner un document entier :

Déplacez le pointeur vers la gauche du texte jusqu'à ce qu'il change de direction, puis triple-cliquez ou tout simplement pressez les touches « CTRL » et « A » en même temps

Source : aide de Word 97

## Gビンビー Comment faire pour envoyer une adresse Internet par e-mail

Il vous est sans doute déjà arrivé de découvrir un site qui vous a particulièrement intéressé et que vous avez eu envie de faire découvrir à vos amis.

Pour leur en communiquer l'adresse par mail, pour insérer un lien actif dans un message Outlook Express, procédez comme suit :

Cliquez sur « **nouveau message** », puis indiquez l'adresse du destinataire ainsi qu'un objet du message, ainsi que votre message.

Au moment d'insérer l'adresse du site, cliquez dans le menu « **Insertion** » puis sur « **lien** ».

| <u>Fichier</u> <u>E</u> diti | on <u>A</u> ffichage | Insertion                                                                              | Format              | <u>O</u> util |
|------------------------------|----------------------|----------------------------------------------------------------------------------------|---------------------|---------------|
| Envoyer Couper               |                      | <u>P</u> ièce jointe<br><u>T</u> exte du fichier<br><u>I</u> mage<br>Ligne horizontale |                     |               |
| 🛐 Co: 🛛                      |                      | Ma car<br><u>S</u> ignati                                                              | te de visité<br>ure |               |
| 10                           |                      | Lien <u>h</u> y                                                                        | pertexte            |               |

site à voir

Indiquez l'adresse du site dans la fenêtre de dialogue, et confirmez par «  $\mathbf{OK}$ ».

| Lien                                     | ? > |  |
|------------------------------------------|-----|--|
| Informations sur le lien<br>Iype : http: | OK  |  |
| URL: http://www.lepokeedu.fr.st          |     |  |

L'adresse inscrite dans le message est soulignée en bleu, signe qu'il s'agit d'un lien vers un site.

L'adresse est un peu compliquée à retaper ? Sélectionnez-la dans la ligne d'adresse de votre explorateur et faites tout simplement un copier-coller, par le clic droit ou avec « **Ctrl** » et « **C** » et « **Ctrl** » et « **V** ».

Il peut arriver que vous connaissiez l'adresse, et souvent, il suffit que vous tapiez directement l'adresse dans votre message pour que celle-ci devienne active (avec un lien bleu).

site à voir : <u>http://www.lepokeedu.fr.st</u>.

Source : Netsurf septembre 2001

Le Poké-édu n°31 • 06 mai 2002

Page 3